# Summary - Matchstiq-Z1 I2C

| Name              | matchstiq_z1_i2c                              |
|-------------------|-----------------------------------------------|
| Worker Type       | Device                                        |
| Version           | v1.5                                          |
| Release Date      | 4/2019                                        |
| Component Library | $ocpi.assets.platforms.matchstiq\_z1.devices$ |
| Workers           | matchstiq_z1_i2c.hdl                          |
| Tested Platforms  | Matchstiq-Z1(PL)                              |

# Worker Implementation Details

The Matchstiq-Z1 I2C device worker uses the subdevice construct to implement the I2C bus for the Matchstiq-Z1 platform. Matchstiq-Z1 I2C supports 5 device workers:

- 1. Si5338
- 2. Matchstiq-Z1 AVR
- 3. Pca9534
- 4. Pca9535
- 5. Tmp100

Matchstiq-Z1 I2C uses the i2c primitive library which is based upon the OpenCores I2C controller. This revision of the device worker supports 8 bit and 16 bit I2C accesses.

### **Block Diagrams**

### Top level

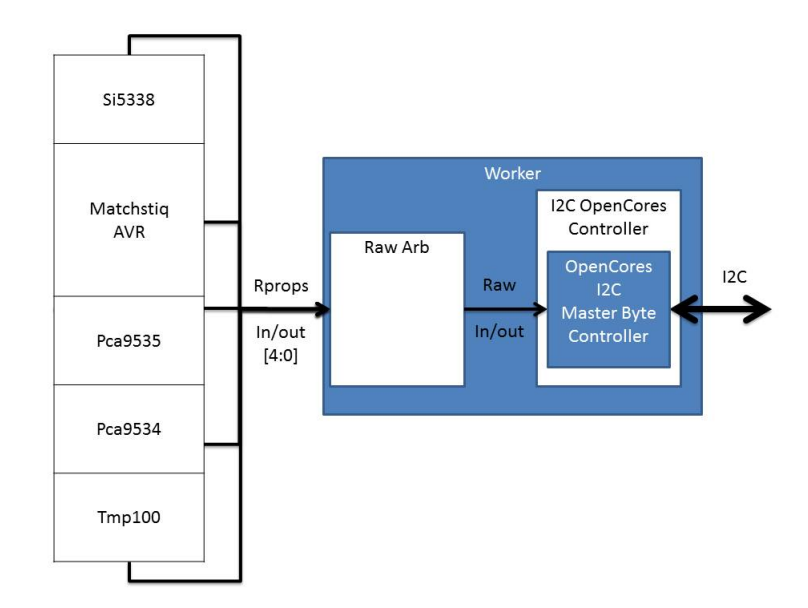

Figure 1: I2C Connection Block Diagram

### State Machine

# Source Dependencies

#### $matchstiq\_z1\_i2c.hdl$

- $\bullet \ assets/hdl/platforms/matchstiq_z1/devices/matchstiq_z1\_i2c.hdl/matchstiq_z1\_i2c.vhd$
- assets/hdl/primitives/i2c/i2c\_pkg.vhd
  - assets/hdl/primitives/i2c/i2c\_opencores\_ctrl.vhd
  - $-~assets/hdl/primitives/i2c/i2c\_master\_byte\_ctrl.v$
  - assets/hdl/primitives/i2c/i2c\_master\_bit\_ctrl.v
  - assets/hdl/primitives/i2c/timescale.v
  - $-~assets/hdl/primitives/i2c/i2c\_master\_defines.v$
- core/hdl/primitives/ocpi/raw\_arb.vhd

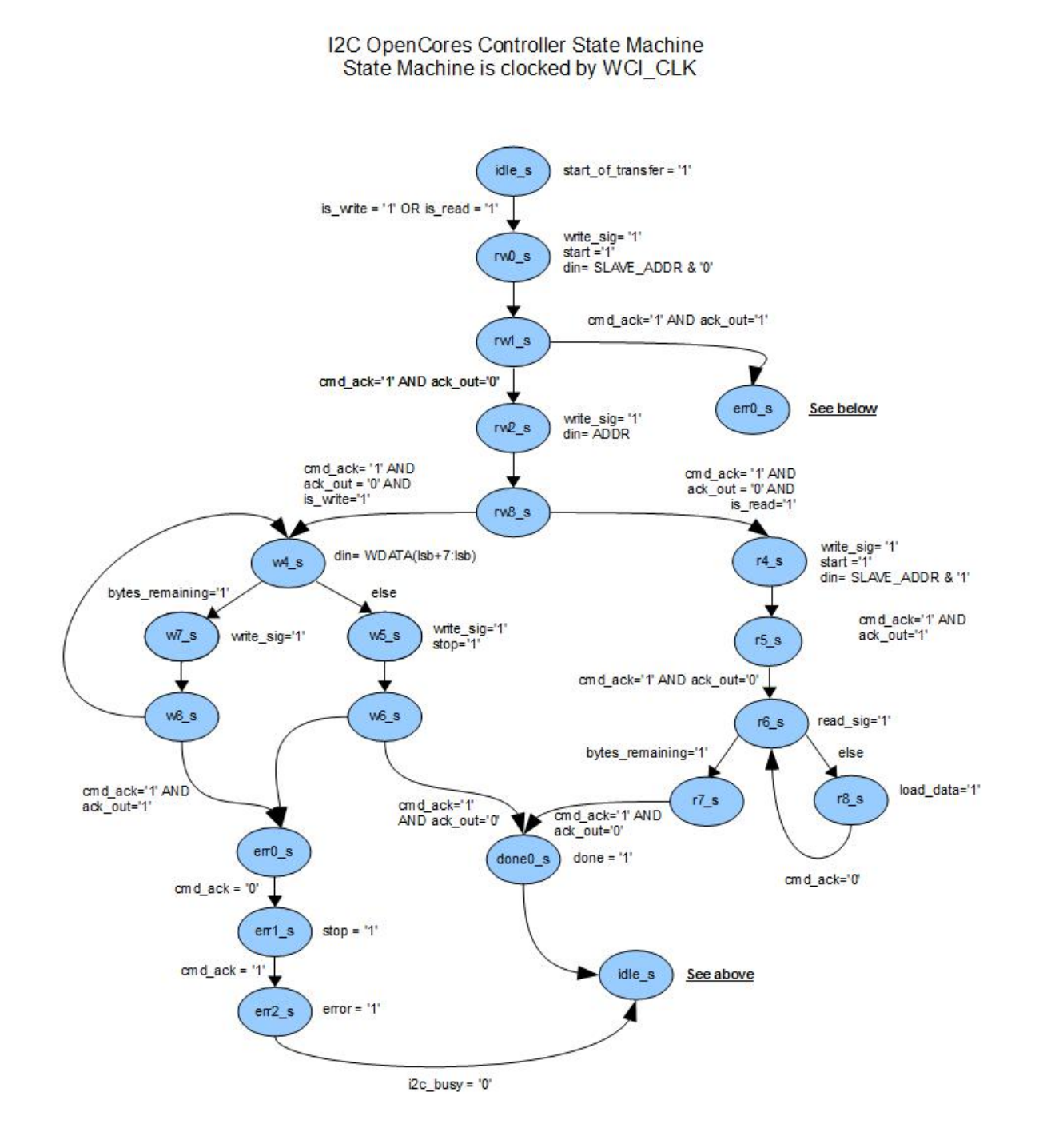

Figure 2: I2C OpenCores Controller State Machinee

3

# **Component Spec Properties**

| Name            | Туре  | SequenceLength | ArrayDimensions | Accessibility       | Valid Range | Default | Usage                                                      |
|-----------------|-------|----------------|-----------------|---------------------|-------------|---------|------------------------------------------------------------|
| NUSERS_p        | -     | -              | -               | Readable, Parameter | -           | 5       | Number of supported devices                                |
| SLAVE_ADDRESS_p | UChar | -              | NUSERS_p        | Readable, Parameter | -           | -       | Array of I2C Slave Addresses                               |
| CLK_FREQ_p      | Float | -              | -               | Readable, Parameter | -           | 100e6   | Input clock rate which is divided down to create I2C clock |

# Worker Interfaces

## matchstiq\_z1\_i2c.hdl

| Type    | Name   | DataWidth | Advanced                     | Usage                                                                                                    |
|---------|--------|-----------|------------------------------|----------------------------------------------------------------------------------------------------|
| RawProp | rprops | -         | Count=NUSERS_p Optional=true | Raw properties connections for master devices<br>Index 0: matchstiq_z1_avr<br>Index 1: si5338<br>Index 2: tmp100<br>Index 3: pca9534<br>Index 4: pca9535 |

# Signals

| Name | Type  | Width | Description |
|------|-------|-------|-------------|
| SDA  | Inout | 1     | I2C Data    |
| SCL  | Inout | 1     | I2C Clock   |

# Control Timing and Signals

The Matchstiq-Z1 I2C HDL device worker uses the clock from the Control Plane and standard Control Plane signals.

# Worker Configuration Parameters

#### $matchstiq\_z1\_i2c.hdl$

Table 1: Table of Worker Configurations for worker: matchstiq\_z1\_i2c

| Configuration | SLAVE_ADDRESS_p | CLK_FREQ_p  | ocpi_endian | NUSERS_p | ocpi_debug |
|---------------|-----------------|-------------|-------------|----------|------------|
| 0             | 69113723332     | 100000000.0 | little      | 5        | false      |
| 1             | 69113723332     | 50000000.0  | little      | 5        | false      |

# Performance and Resource Utilization

### $matchstiq\_z1\_i2c.hdl$

Table 2: Resource Utilization Table for worker "matchstiq\_z1\_i2c"

| Configuration | OCPI Target | Tool   | Version | Device          | Registers (Typ) | LUTs (Typ) | Fmax (MHz) (Typ) | Memory/Special Functions |
|---------------|-------------|--------|---------|-----------------|-----------------|------------|------------------|--------------------------|
| 0             | zynq        | Vivado | 2017.1  | xc7z020clg484-1 | 104             | 328        | N/A              | N/A                      |
| 1             | zynq        | Vivado | 2017.1  | xc7z020clg484-1 | 104             | 328        | N/A              | N/A                      |

# Test and Verification

Testing of the Matchstiq-Z1 I2C device worker consists of a C++ test bench that use the Application Control Interface API to command the UUT.

#### Hardware

The testbench for this worker checks the functionality of the I2C devices and generates an output file with the received input data.

Building the test assembly requires that the  $matchstiq_21$  platform has been built. Details on how to build the  $matchstiq_21$  platform can be found in the Matchstiq-Z1 platform document. To build the testbench's assembly and ACI, follow the instructions that are provided by running **make show** within this test's directory.

Connect a signal generator to the input "RX" channel. Configured the signal generator to produce tone at a frequency of 2.140001 GHz and amplitude -55 dBm.

Execute and validate the output of the test by continuing to follow the instructions provided by running *make show* within this test's directory.

An example of the terminal output is provide below:

% ./target-xilinx13\_3/testbench Application XML used for testbench: ./hw\_testbench\_app\_file.xml Start of Testbench Set Sampling Clock to 200 kHz (100 kSps): PCA9535: Starting Test PCA9535: Testing filter bandwidth: PCA9535: Set unfiltered PCA9535: Set filter bandwidth to 300 to 700 MHz PCA9535: Set filter bandwidth to 625 to 1080 MHz PCA9535: Set filter bandwidth to 1000 to 2100 MHz PCA9535: Set filter bandwidth to 1700 to 2500 MHz PCA9535: Set filter bandwidth to 2200 to 3800 MHz PCA9535: Set filter bandwidth to unfiltered PCA9535: Testing Lime RX input: PCA9535: Set Lime RX input to 2 PCA9535: Set Lime RX input to 3 PCA9535: Testing Pre-lime LNA: PCA9535: Setting Pre-lime LNA off PCA9535: Setting Pre-lime LNA on PCA9535: End of Test Matchstig-Z1 AVR: Starting Test Matchstiq-Z1 AVR: Testing attenuator: Matchstig-Z1 AVR: Reset attenuator to 0: Matchstiq-Z1 AVR: Testing LED: Matchstiq-Z1 AVR: Set LED off Matchstiq-Z1 AVR: Set LED green Matchstiq-Z1 AVR: Set LED red Matchstiq-Z1 AVR: Set LED orange Matchstiq-Z1 AVR: Testing Serial Number: Matchstig-Z1 AVR: Serial number is: 6188 Matchstiq-Z1 AVR: Testing WARP voltage register: Matchstiq-Z1 AVR: Set WARP voltage to 2048 Matchstiq-Z1 AVR: End of Test TMP100: Starting Test TMP100: Testing temperature: TMP100: Temperature is: 42 degrees C TMP100: End of Test

Additionally, an output file is produced odata/testbench\_rx.out which can be plotted. Figure 1 shows the expected result for the received data. These results should be inspected manually as the testbench does not verify these trends.

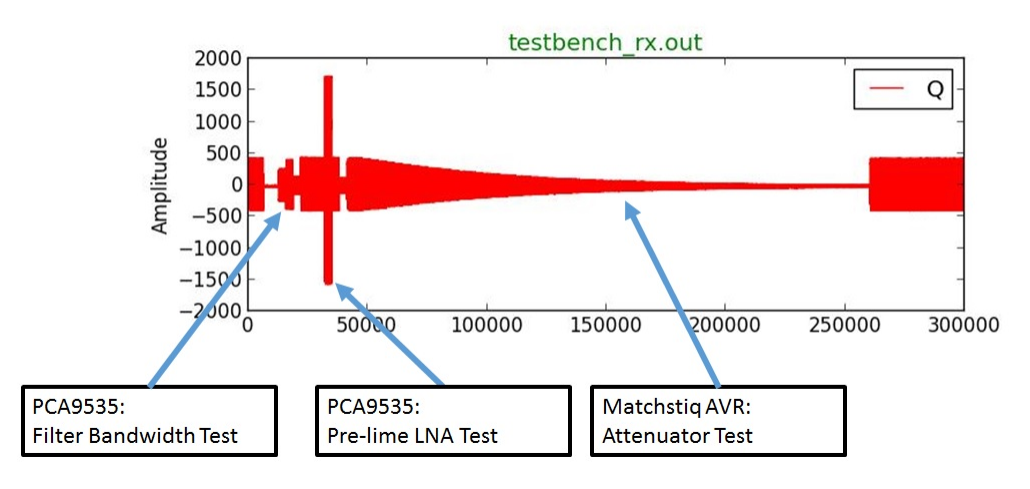

Figure 3: Expected Results

### References

1) The Matchstiq-Z1 Software Development Manual (provided by Epiq with the Platform Development Kit)